## Checking a paper for plagiarism

To check FQW text for plagiarism either of the following services may be used:

## 1. Antiplagiat (<u>www.antiplagiat.ru</u>).

The service is designed to check text documents for plagiarism. As a result of the scan, users receive short reports containing information about the sources and characteristics of reused text on respective sources.

Service's tools are available for users in user's account. User's account is created for each user at the moment of registration on the site.

To check the paper for plagiarism, go to the site by typing the site address <u>www.antiplagiat.ru</u> in the browser's address bar.

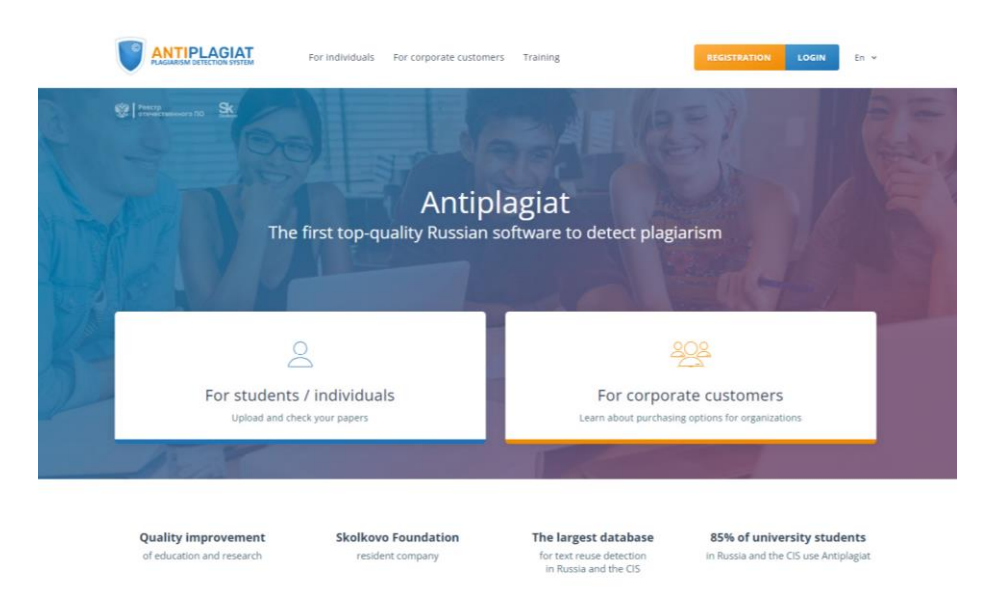

Pic.1 Main page of Antiplagiat website

## **1.1 Registration**

Before starting to work, the user must be authenticated on the site. If you are already registered on the website, then you just need to log in.

To register:

1. Open registration window by clicking the REGISTRATION button on the main page.

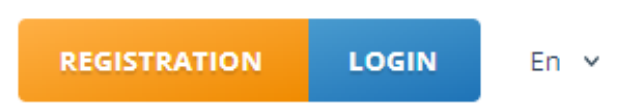

Pic.2 REGISTRATION and LOGIN buttons are in the top right corner of the webpage

2. Enter your email in the pop-up window and click SIGN UP. Before completing the registration, you will be asked to review the User Agreement. Checking "I agree to the terms and conditions..." means that you have read and agree to the terms and conditions of the User Agreement. (see pic.3)

| LOG IN 💿                                                                                                    | SIGN UP ③                                                                   |
|----------------------------------------------------------------------------------------------------|-----------------------------------------------------------------------------|
| REGISTRATION VIA EMAIL:                                                                                                    |                                                                             |
| <ul> <li>I agree to the terms and conditic<br/>Personal Data Processing Agreemer</li> <li>I agree to receive informational a<br/>Antiplagiat and partners</li> </ul> | ons of the User Agreement and of the<br>nt<br>and promotional messages from |
| LOG IN WITH SOCI                                                                                                    | AL MEDIA ACCOUNT                                                            |

Pic.3 Initial registration form

3. After a while, a welcome letter with information on signup completion will be sent to your email from Antiplagiat service containing a link to the password setting page (see pic.4)

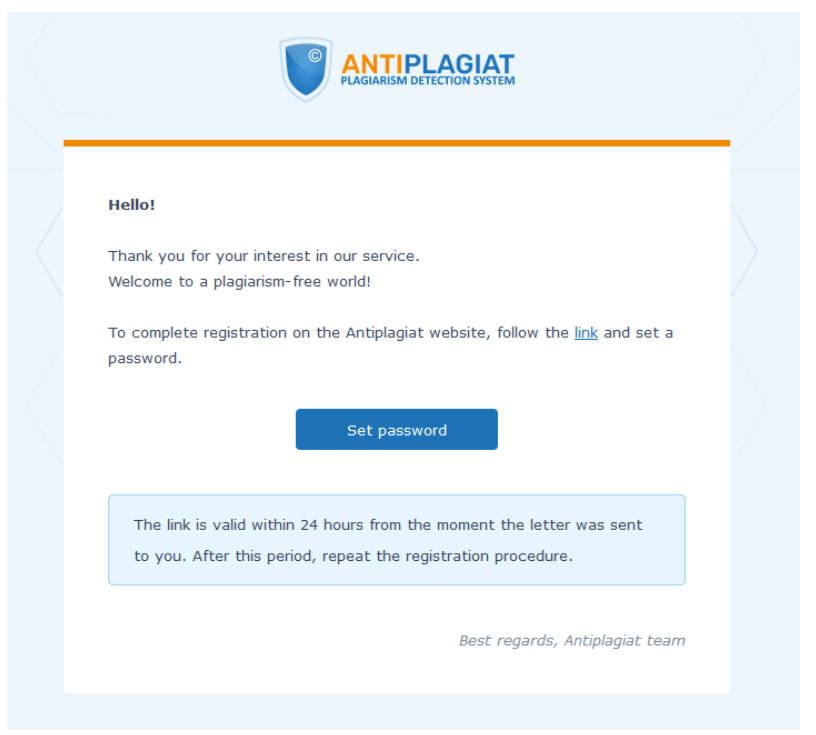

Pic.4 An email with a link to the password setting page

4. Enter the password in the pop-up window twice and click SAVE. There is also an option to make sure that the password is entered correctly: click the Show password button (eye icon) to view the symbols instead of dots (see pic.5)

| SETTING UP F      | PASSWORD |
|-------------------|----------|
| NEW PASSWORD:     |          |
|                   | <i>S</i> |
| CONFIRM PASSWORD: |          |
|                   | Ś        |
| SAVE              |          |

Pic.5 Password setting window

5. Once the registration is complete, you can log in and start using the web-service. If the email address has been used for registration on the site before, you will not be able to register with this email again. In this case you need to log in to get access to your account.

If you do not get a welcome letter for a long time, try the procedure again and make sure that the email address is entered correctly.

#### 1.2 Login and logout

Registered users access their users' accounts by clicking the LOGIN button (pic.6)

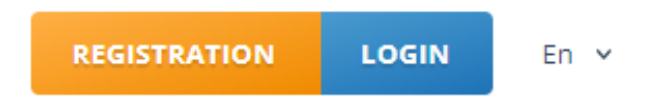

Pic.6 REGISTRATION and LOGIN buttons are in the top right corner of the webpage

Enter your email address and password to get access to your account.

| E               | LOG IN 💿 | SIGN UP 🕐                              |                     |                                                                                                    |
|-----------------|----------|----------------------------------------|---------------------|----------------------------------------------------------------------------------------------------|
| EMAIL:<br>PASSW | ORD:     | SHOW PASSWORD  Restore password  OG IN | рго<br>с и ј<br>у и | Legend:<br>1 – field for entering email address<br>2 – field for entering password<br>3 – social media icons that allow you<br>to log in with your social media<br>account respectively |
|                 |          | AL MEDIA ACCOUNT                       | e c                 | <ul> <li>4 - show password button (eye icon)</li> <li>5 - restore password button</li> <li>6 - log in button</li> </ul>                                                                 |

Pic.8 Log in window

To log out, click the MENU button in top right corner of any page and select the LOG OUT option.

You may use your social media accounts to log in.

To restore your password, click at the Restore password link.

# 1.3 Adding a document

Click the CHECK DOCUMENT button to add the FQW text subject to checking (pic.9).

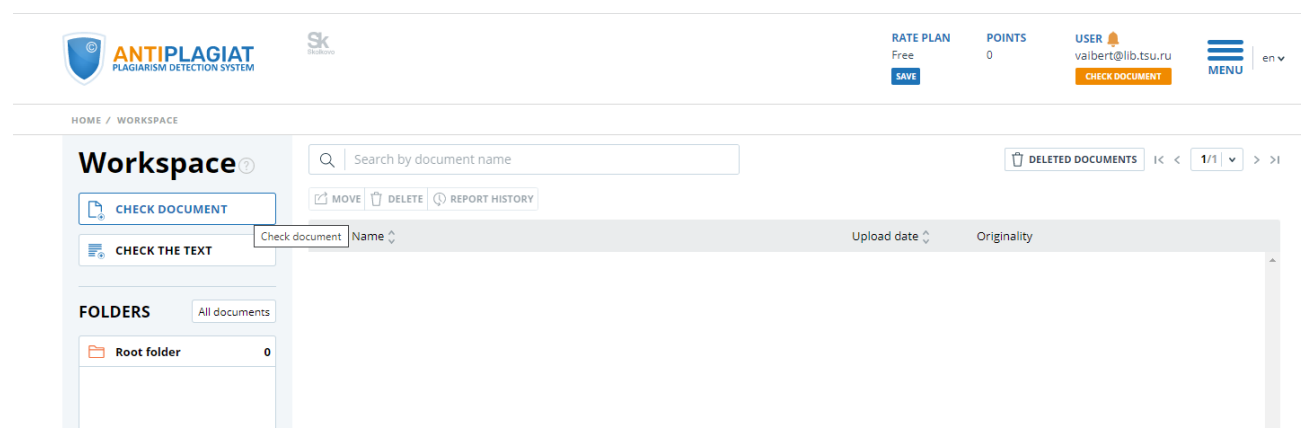

Pic.9 Add document by clicking the CHECK DOCUMENT button

Then click the UPLOAD DOCUMENT button and select the FQW file on your computer via the appeared browser window and click the OPEN button.

Please, note that when using the Free tariff, the permissible document formats are pdf and txt. Also, the size of the uploaded file should not exceed 15 MB.

When the file for uploading is chosen, the window for launching the document check for plagiarism will open (pic.10).

| JPLOAD DOCUMENTS                                            | X        |
|-------------------------------------------------------------|----------|
| Documents Parameters for checking                           |          |
| Select a folder:                                            |          |
| 🕞 Root folder 🗸                                             |          |
| Name: ②                                                     | Files: 1 |
| 📕 FQW 💉                                                     | <b>t</b> |
|                                                             |          |
|                                                             |          |
|                                                             |          |
|                                                             |          |
| You are using the Free tariff. Use the <u>Full tariff</u> . | ×        |
|                                                             |          |

Pic.10 Window of the parameters of storage and checking the document

First, select the corresponding document type from the drop-down list in the appeared window.

Second, click the CHECK button.

Note. By default, the uploaded document is checked through the databases that are available for free.

#### **1.4 Downloading the report on FQW check**

When checking is over, FQW file name will appear in the section of checked documents (pic.11).

| PENGINALIW OCTECTION STSTEM |                           | CHANGE        |             | CHECK DOCUMENT    | MENU      |
|-----------------------------|---------------------------|---------------|-------------|-------------------|-----------|
| Norkspace                   | Q Search by document name |               | Ü DELETE    | ED DOCUMENTS I< < | 1/1 v > > |
|                             | MOVE                      |               |             |                   |           |
|                             | 🗌 Name 🗘                  | Upload date 🗘 | Originality |                   |           |
|                             | PDF FQW (1)               | 24 May 2022   | 96,85%      | SEE RESULTS       | <b>^</b>  |
| Prost folder 1              |                           |               |             |                   |           |
| Prostfolder 1               |                           |               |             |                   |           |
| Rootfolder 1                |                           |               |             |                   |           |

Pic.11 A list of checked documents in the DOCUMENTS section.

Then click the PRINT button and select BRIEF REPORT as only a brief report option is available with the Free tariff (see pic.12)

|                                  |                    |                 | RATE PLAN<br>Free 🛕 | POINTS USER<br>0 vaibe<br>CHEC | env<br>x DOCUMENT |
|----------------------------------|--------------------|-----------------|---------------------|--------------------------------|-------------------|
| HOME / WORKSPACE / CHECK RESULTS |                    |                 |                     |                                |                   |
| Originality 96,86%               | Reuse              | 3,14% Citations | 0%                  | Self-citations                 | 0%                |
| FULL REPORT BRIEF REPORT R       | EPORT HISTORY      |                 |                     | 🛓 EXPORT 🗸                     | G) CREATE LINK ✓  |
|                                  |                    |                 | Full report         |                                |                   |
| Document properties              | Initial file name  | FQW (1).pdf     | Brief report        |                                |                   |
| 🕸 Settings check                 | Document authors 📀 | not specified   | not specified       |                                |                   |
|                                  | Document name      | FQW (1)         |                     |                                |                   |
| A Text metrics                   | Document type      | Not specified   |                     |                                |                   |
| L Document statistics            | EDIT PROPERTIES    |                 |                     |                                |                   |

Pic.12 Generation of text reuse report

Save the report on your computer in pdf format according to the following steps:

- 1. Depending on the browser:
  - **Google Chrome:** click PRINT in the browser menu (or right mouse button, or Ctrl+P shortcut). In the pop-up window in the DESTINATION field select Save as PDF (Pic.13) and click the SAVE button, specify the place of storage of the file on your computer.

| Charles And                                                                                                    | Billion (B-MIRL)                                                                                                    |                                                                                                    |              |                                                                                                    |                                                                                                    | Distant Internet                                                                                                    |                                                                                                    |                                                       |
|----------------------------------------------------------------------------------------------------|----------------------------------------------------------------------------------------------------|----------------------------------------------------------------------------------------------------|--------------|----------------------------------------------------------------------------------------------------|----------------------------------------------------------------------------------------------------|----------------------------------------------------------------------------------------------------|----------------------------------------------------------------------------------------------------|-------------------------------------------------------|
|                                                                                                    | ally be impligation in . <u>Michael and</u>                                                                                                    | and the second second se |              |                                                                                                    |                                                                                                    | Pages                                                                                                    | AB                                                                                                    | -                                                     |
| IENT INFORMATION                                                                                                    | REPORT INFORMATION<br>Over over 14 (C.B.D. (0.2115)                                                                                                    |                                                                                                    | 2            |                                                                                                    |                                                                                                    | Pages per sheet                                                                                                    | 1                                                                                                    |                                                       |
| Lines part for the second second seco | Check Assesses 10,5000<br>Episement and specified<br>Source resolution terms from                                                                                                    |                                                                                                    | 0            |                                                                                                    |                                                                                                    | Margins                                                                                                    | Default                                                                                                    |                                                       |
| é werds 2108<br>é annances 108                                                                                                    |                                                                                                    |                                                                                                    |              |                                                                                                    |                                                                                                    | Options                                                                                                    | Background grap                                                                                                    | hics                                                  |
|                                                                                                    | and processes                                                                                                    | 10 10 10 10 10 10 10 10 10 10 10 10 10 1                                                                                                    | and a second |                                                                                                    |                                                                                                    |                                                                                                    |                                                                                                    |                                                       |
| Lan Arosers                                                                                                    | and the second second second                                                                                                    | 10                                                                                                    | 219          | manul Tea                                                                                                    |                                                                                                    |                                                                                                    |                                                                                                    |                                                       |
| -                                                                                                    | compare the of \$7.5 per proof below.                                                                                                    | 254                                                                                                    | 2010         | Internet Pres                                                                                                    |                                                                                                    |                                                                                                    |                                                                                                    |                                                       |
| LAN. HELING                                                                                                    | a man can                                                                                                    | 1.64                                                                                                    | 2018         | Internet Print                                                                                                    |                                                                                                    |                                                                                                    |                                                                                                    |                                                       |
|                                                                                                    |                                                                                                    |                                                                                                    |              | More-married 5 Mare many 5                                                                                                    |                                                                                                    |                                                                                                    |                                                                                                    |                                                       |
|                                                                                                    |                                                                                                    |                                                                                                    |              |                                                                                                    |                                                                                                    |                                                                                                    |                                                                                                    |                                                       |
|                                                                                                    |                                                                                                    |                                                                                                    |              |                                                                                                    |                                                                                                    |                                                                                                    |                                                                                                    |                                                       |
|                                                                                                    |                                                                                                    |                                                                                                    |              |                                                                                                    |                                                                                                    |                                                                                                    |                                                                                                    |                                                       |
|                                                                                                    |                                                                                                    |                                                                                                    |              |                                                                                                    |                                                                                                    |                                                                                                    |                                                                                                    |                                                       |
|                                                                                                    |                                                                                                    |                                                                                                    |              |                                                                                                    |                                                                                                    |                                                                                                    |                                                                                                    |                                                       |
|                                                                                                    |                                                                                                    |                                                                                                    |              |                                                                                                    |                                                                                                    |                                                                                                    |                                                                                                    |                                                       |
|                                                                                                    | No. 2 years<br>No. 2<br>Market and Characteria<br>No. 2<br>Market and Characteria<br>And Characteria<br>And Characteria |                                                                                                    |              | An Angel Construction of the properties of the construction of the properties of the construction of the properties of the construction of the construction of th | <section-header><section-header><section-header><section-header><section-header><section-header><section-header><section-header><section-header><section-header><section-header></section-header></section-header></section-header></section-header></section-header></section-header></section-header></section-header></section-header></section-header></section-header> | <section-header><section-header><section-header><section-header><section-header><section-header><section-header><section-header><section-header><section-header><section-header></section-header></section-header></section-header></section-header></section-header></section-header></section-header></section-header></section-header></section-header></section-header> | Parkamental programmers and antical programmers programmers progr | Pages All Pages All Pages All Pages All Pages Pages 1 |

Pic.13 Google Chrome pop-up window for printing documents

• **Mozilla Firefox:** click PRINT in the browser menu. Then select Save to PDF from the DESTINATION drop-down list in the pup-up window (Pic.14).

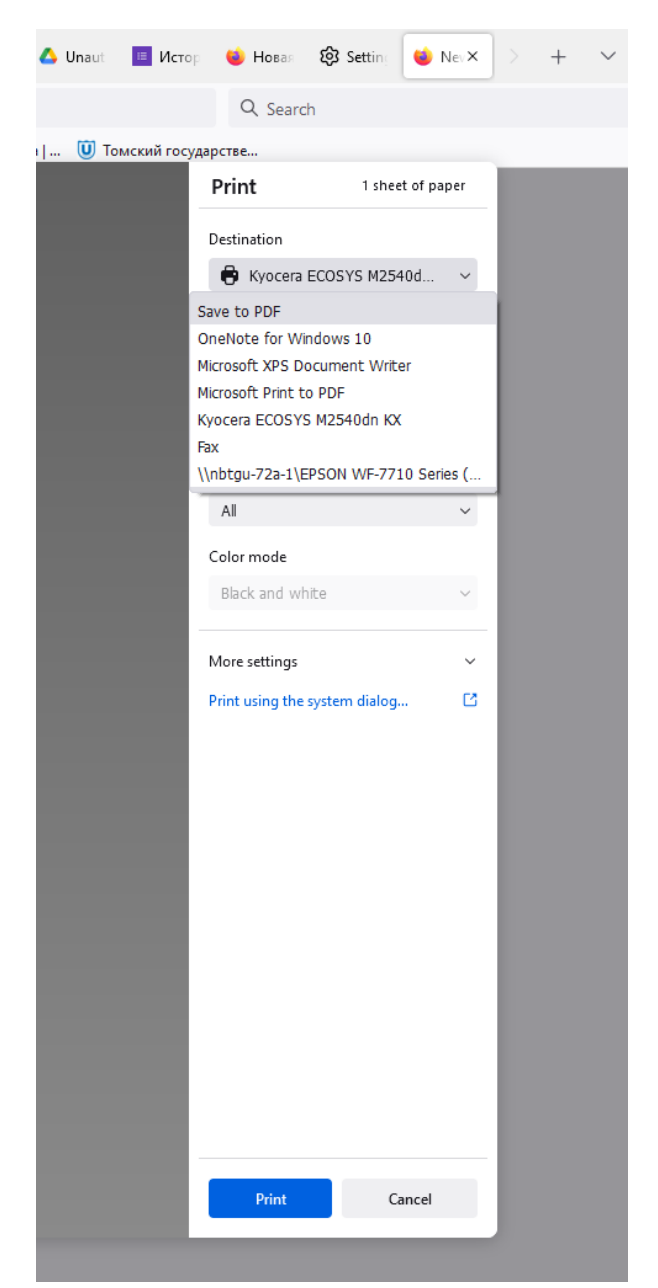

Pic.14 Mozilla Firefox pop-up window for printing

## 2. ExactusLike (http://like.exactus.ru/index.php/ru/).

As well as Antiplagiat, ExactusLike, developed by the Institute for System Analysis of the Russian Academy of Sciences, is designed for checking text documents for plagiarisms. As a result, users receive reports containing information about the sources and the volume of reused text. This web-service does not require registration.

# 1.1 Adding a document

Click the SELECT FILE button to add the FQW text subject to checking (pic.16), select FQW file in a pop-up browser window and click OPEN.

| nput text:<br>.or upload a file:<br>Ile Is not chosen<br>ublication year: 2022 ~<br>elect collections<br>À All collections<br>È Essays                                                                                                    |                     |                                    |     |             |
|----------------------------------------------------------------------------------------------------|---------------------|------------------------------------|-----|-------------|
| .or upload a file:<br>Ile is not chosen<br>ublication year: 2022 V<br>elect collections<br>À All collections<br>È Essays V Rut<br>À Abstracts of theses V Rut                                                                                                    |                     |                                    |     |             |
| .or upload a file:<br>Ile is not chosen<br>ublication year:<br>elect collections<br>All collections<br>Essays<br>Essays<br>Rus<br>Abstract of theses<br>Rus                                                                                                    |                     |                                    |     |             |
| .or upload a file:<br>ille Is not chosen<br>ublication year: 2022 V<br>ielect collections<br>À All collections<br>2 Essays V Rus<br>3 Abstracts of theses V Rus                                                                                                    |                     |                                    |     |             |
| ille Is not chosen ublication year: 2022  ielect collections i All collections i Essays  Abstracts of theses  Rus                                                                                                    |                     |                                    |     |             |
| ublication year: 2022 V<br>elect collections<br>All collections<br>Essays V Rus<br>Abstracts of theses V Rus                                                                                                    |                     |                                    |     | Select file |
| All collections       Essays       Abstracts of theses                                                                                                    |                     |                                    |     |             |
| All collections       Essays <ul> <li>Rus</li> <li>Abstracts of theses</li> <li>Rus</li> <li>Rus</li></ul> |                     |                                    |     |             |
| Essays Rus<br>Abstracts of theses Rus                                                                                                    |                     |                                    |     |             |
| Abstracts of theses 🗹 Rus                                                                                                    | ssian Wikipedia     | Russian journa                     | ls  |             |
|                                                                                                    | ssian conferences   | <ul> <li>Encyclopedias</li> </ul>  |     |             |
| International conferences 🛛 🗹 Inter                                                                                                    | ernational journals | <ul> <li>English Wikipe</li> </ul> | dia |             |
| PubMed                                                                                                    |                     |                                    |     |             |
|                                                                                                    |                     |                                    |     | Analyze     |
|                                                                                                    |                     |                                    |     |             |

Pic.16 Adding a document

Then indicate the publication year and check All collections option in the Select collections section. Click the ANALYZE button to finish the procedure of adding FQW text in the service.

## 2.2 Downloading the report on FQW check

Save the report that will appear in the same browser window on your computer in pdf format as described in the paragraph 1.4 of the Appendix 1.